# STŘEDNÍ ŠKOLA HOTELOVÁ A SLUŽEB KROMĚŘÍŽ

Vás zve na

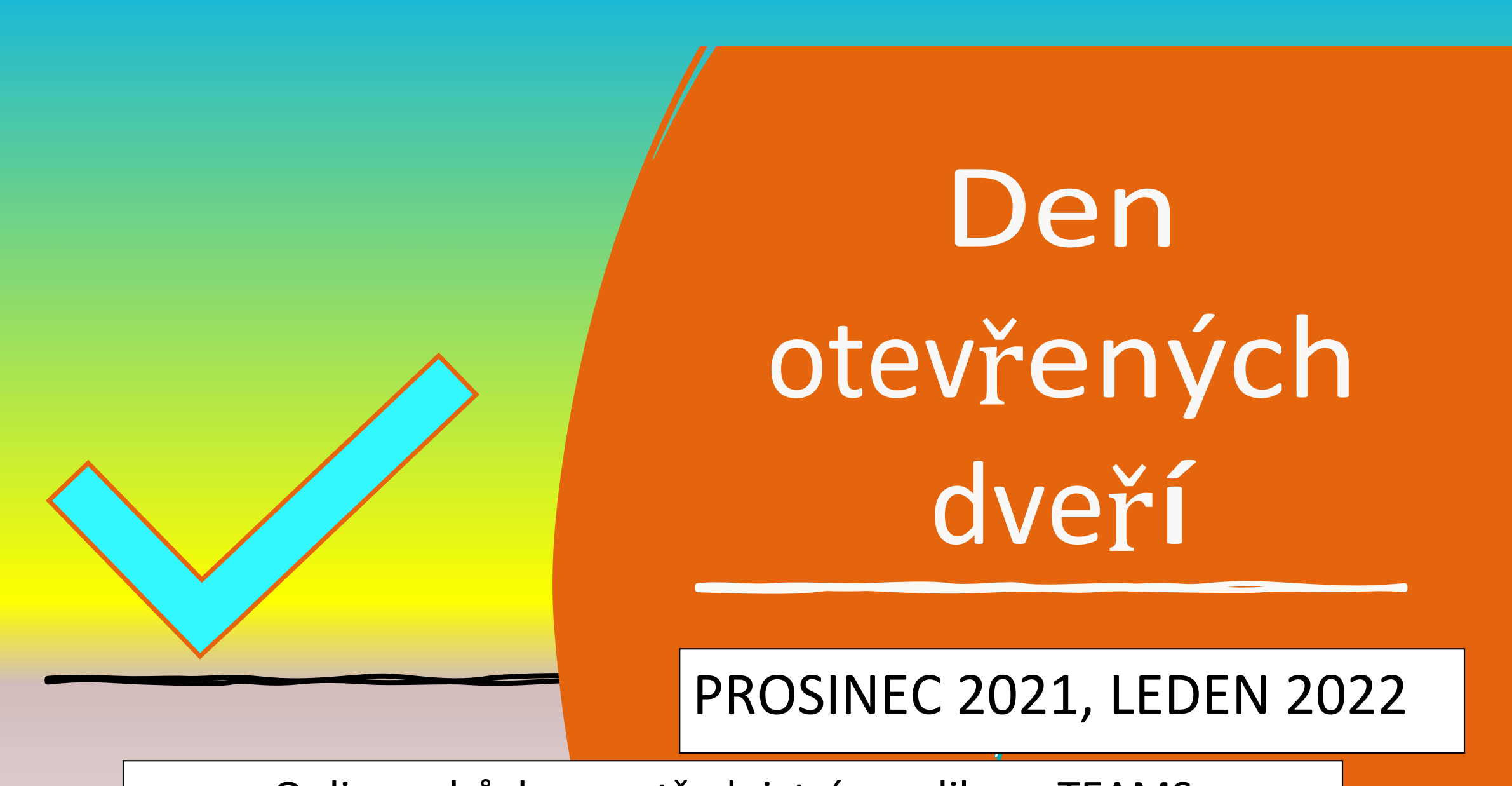

Online schůzky prostřednictvím aplikace TEAMS

## Pokud nemáte TEAMS, kliknete na POKRAČOVAT V TOMTO PROHLÍŽEČI.

### Jak se chcete ke schůzce v Teams připojit?

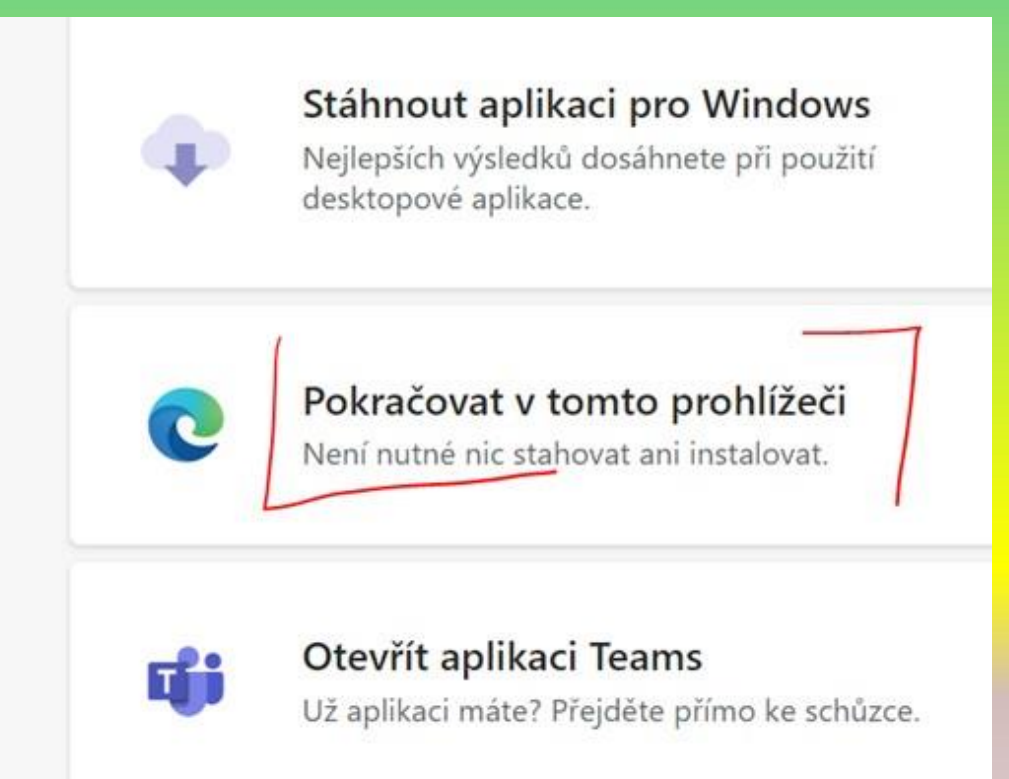

# POZNÁMKY

- Pokud máte k dispozici počítač, doporučujeme zvolit volbu stáhnout aplikaci Teams pro Windows. Vaše připojení bude stabilnější. V počítači je vše větší a přehlednější.
  Pokud máte k dispozici mobil, doporučujeme stáhnout zdarma aplikaci Teams z úložiště aplikací pro Android (Obchod Play) nebo z úložiště aplikací pro iOS (App Store).
- 2. Druhou nabídku (tj. "Pokračovat v tomto prohlížeči") zvolte, pokud **nemáte** aplikaci Teams ve svém zařízení nainstalovanou (<u>schůzka se také uskuteční</u>).
- 3. Třetí nabídku zvolte, pokud již aplikaci Teams v mobilu nebo PC máte.

!!!Povolte nahoře nad nabídkami webu Teams.... <u>otevírání</u> .... a zvolte ''Spustit aplikaci Microsoft Teams''!!! (viz obrázek na dalším snímku)

V otevřené aplikaci Teams si zkontrolujte zapnutí a funkčnost kamery a zvolte připojit

A https://teams.microsoft.com/dl/launcher/launcher.html?url=%2F\_%23%2Fl%2Fmeetup-join%2F19%3Ameeting\_Nzc2ZDAyYjEtZThiOC00MTc4LWIzYWMtN... 🔍 🎄

#### Tento web se pokouší otevřít aplikaci Microsoft Teams.

Web https://teams.microsoft.com chce otevřít tuto aplikaci.

Vždy webu teams.microsoft.com povolit otevírání odkazů tohoto typu v přidružené aplikaci

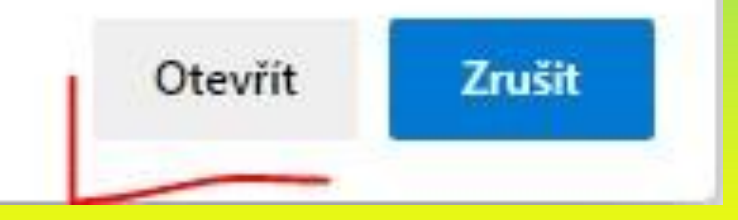

## Připojení ke schůzce

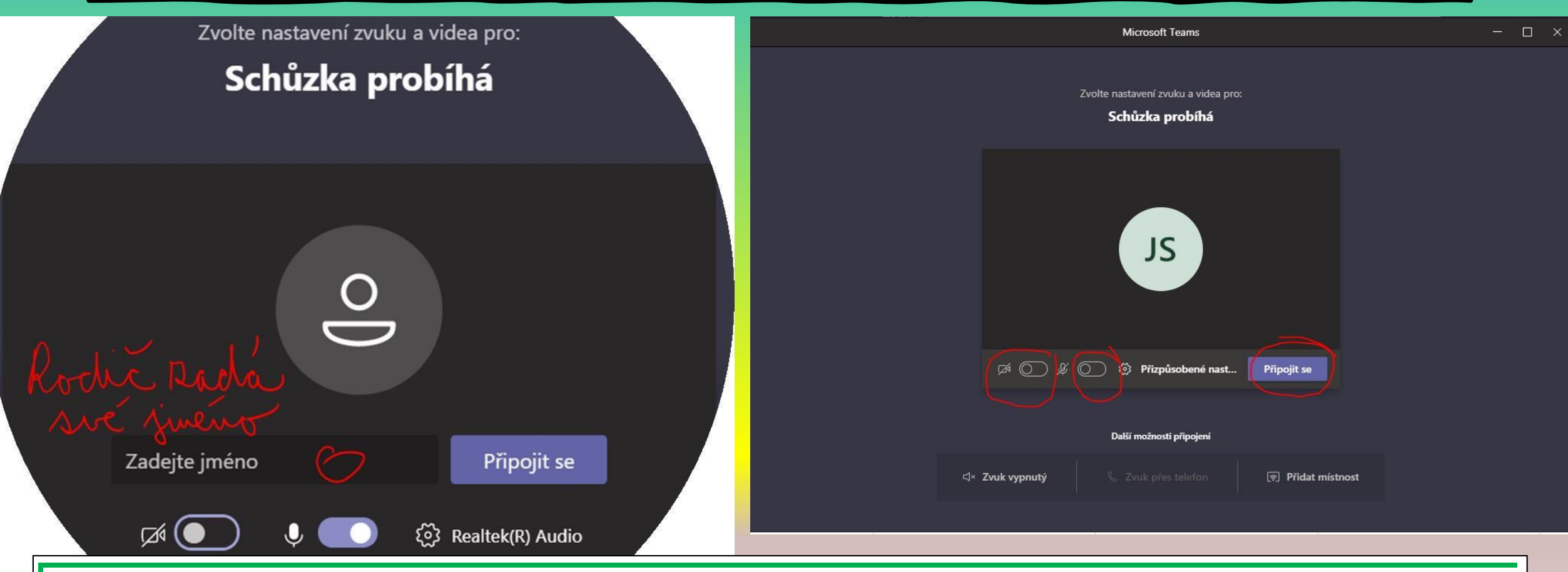

Snímek vlevo se zobrazí, pokud se nepřihlašujete přes aplikaci Teams (zadáte své jméno), v opačném případě se zobrazí okno, jehož snímek je vpravo.

## Ruka a mikrofon

Při schůzce se můžete hlásit o slovo pomocí ručičky. Jakmile dostanete slovo, zapněte si mikrofon kliknutím na jeho ikonu (nahoře - viz obrázek).

- 🗆 🗙 Microsoft Teams 💉 🌔 🖬 🗢 Opustit 🗸 🗸 01:05 JS Čeká se na připojení ostatních...

na jeho ikonu (nahoře - viz obrázek).

Střední škola hotelová a služeb Kroměříž TĚŠÍME SE NA VÁSII